## Diploma in Information Technology Information Technology Center University of Peradeniya

## IT104 – Spreadsheets & Data Analysis Tools

## Day 2 – Lab sheet

## 1. Download the file ex1\_data.xlsx

- a. Apply Freeze Panes to navigate through the data set easily
- b. Apply View->Split and see what happens
- c. Insert a suitable title to the data set. Center it to the entire data set.
- d. Format the dataset so that the list can be printed into A4 papers. You may change Orientation, column width and row height, Wrap Text, Shrink to Fit, etc,
- e. Format the worksheet, so that the column headings will appear at the top of each page when printing.
- f. Insert Page number and the total number of pages available in the worksheet into the Footer (eg: 1 of 15, 2 of 15, etc)
- g. Insert a suitable background image to the worksheet

2.

- a. Delete NIC No and Address columns from sheet2 of ex1\_data.xls
- b. Format the worksheet as below

| ENROLMENTNT | Name                   | IT | English | Average |
|-------------|------------------------|----|---------|---------|
|             |                        |    |         |         |
| AG/17/001   | ABEWICKRAMA B.D.G.T.D. | 75 | 56      | 65.50   |
| AG/17/002   | ABEYRATHNE A.W.N.K.    | 64 | 64      | 64.00   |
|             |                        |    |         |         |
| AG/17/003   | ABHIRANDI B.M.U.       | 80 | 85      | 82.50   |
| AG/17/004   | ADHIKARI A.M.D.M.      | 90 | 75      | 82.50   |
| AG/17/005   | ADHIKARI K.B.          | 55 | 52      | 53.50   |
| AG/17/006   | AFRANA A.A.            | 44 | 55      | 49.50   |
|             |                        |    |         |         |
| AG/17/007   | AMARAJITH P.P.T.       | 82 | 48      | 65.00   |
|             | AMARASINGHE            |    |         |         |
| AG/17/008   | M.G.S.W.M.             | 48 | 90      | 69.00   |
| AG/17/009   | ARACHCHI R.S.K.        | 39 | 51      | 45.00   |

c. Change font color, size, alignment, background color so that the worksheet looks nice.

d. Format the marks to have 2 decimal places.

e. Calculate average hint: average =(C2+D2)/2

- f. Conditionally format IT and English marks using Data Bars
- *g.* Conditionally format the Average column so that averages greater than or equal to 60 are formatted:
  - *i.* Background colour Yellow
  - *ii.* Font color red
  - *iii.* Draw a border around the cell
- h. Insert a suitable watermark to the worksheet prepared above
- **3.** Have a look at the different templates available when you open a new Excel workbook. See how they have been formatted. Use few templates to get an idea of the capability of Excel. (no need to submit this question)